## RTCMPT:公教人員退休撫卹試算系統 退休金試算

112.4

## •至ECPA點選 【RTCMPT:公教人 員退休撫卹試算系 統】

-

| 我的最     人事資料填     人事資       愛系統     報及考核     料服務                          | で<br>機關設定及<br>申請<br>「基本の人事總<br>處業務                                        | <del>ま</del><br>人事總處<br>關及系統                                              |
|---------------------------------------------------------------------------|---------------------------------------------------------------------------|---------------------------------------------------------------------------|
| A4:調查表系統<br>身心障礙、原住民、調查表、調查表統<br>計                                        | A7:人事資料考核系統 人事資料考核、考核成績                                                   | AB:人事業務績效考核報送審 🎔<br>核管理系統<br>填報、評分、成績                                     |
| AC:全國軍公教人員生活津貼 ♥<br>申請暨稽核系統<br>生活津貼、子女教育補助、婚喪生育補<br>助                     | AF:各機關學校用人費用管理 ♥<br>資訊系統<br>用人費用、待遇、待遇福利、機關報送<br>率                        | RTCMPT:公教人員退休撫卹 ♥<br>試算系統<br>退休金試算、撫卹金試算、退休意願調<br>查、教育人員退休                |
| WebHR人力資源管理資訊系 ♥<br>統<br>WebHR、個人資料、組織編制、任免遷<br>調、獎懲作業、考績作業、統計作業、<br>待遇福利 | <mark>主計人員版WebHR系統</mark> ♥<br>主計人員WebHR                                  | 全國公教人員退休撫卹整合 ♥<br>平臺<br>退休金、撫慰金、遺屬年金、撫卹金、<br>退撫、查驗、年終、三節、慰問金、發<br>放、臺銀、優存 |
| <b>急難貸款系統</b>                                                             | <b>教育人員退休撫卹管理系統</b> ♥<br>教育退撫、退休申請核定、撫卹申請核<br>定、延長服務登錄、資遣申請核定、遺<br>屬金申請核定 |                                                                           |

## •點選【退休金試算】

- 2 -

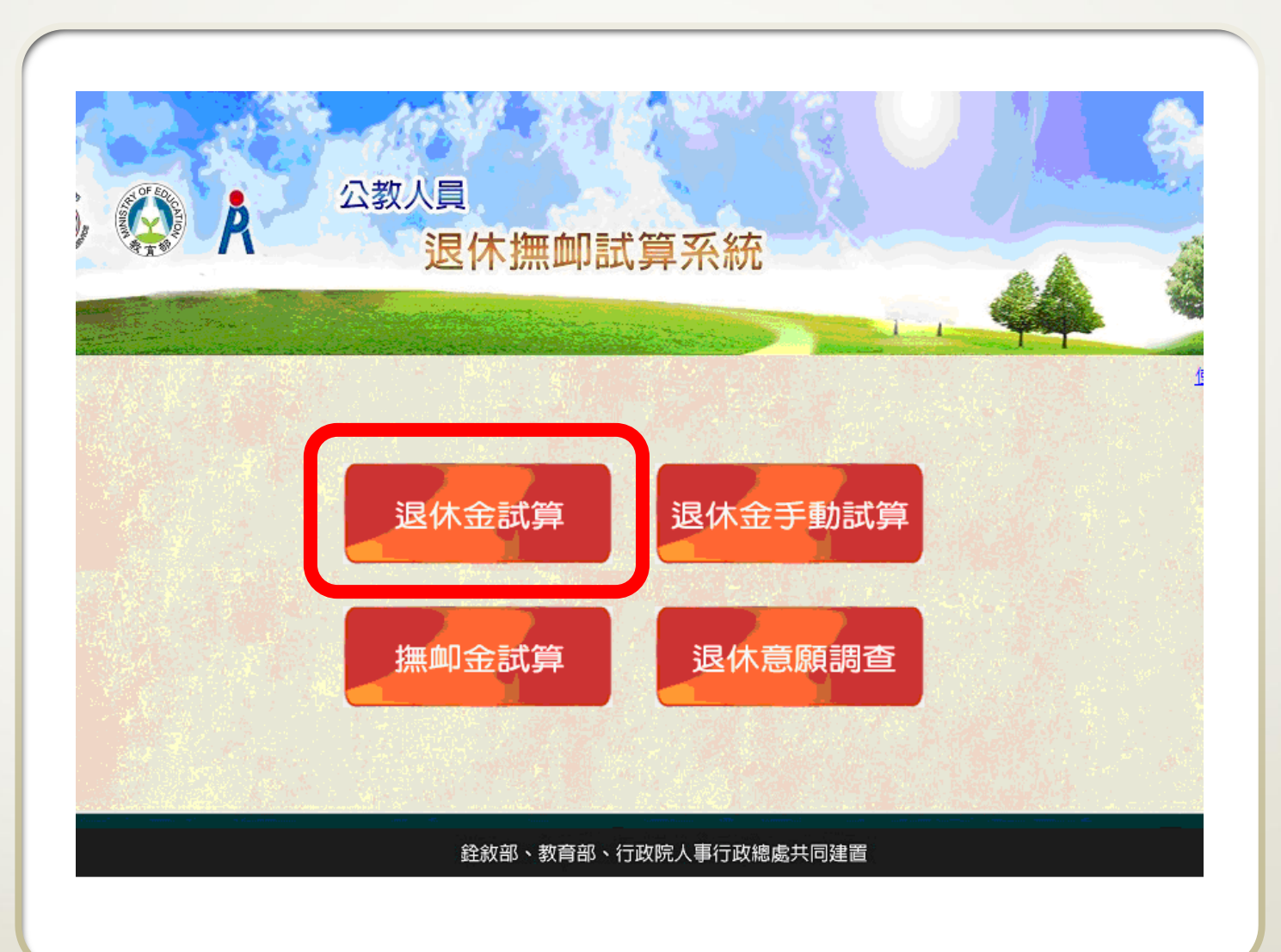

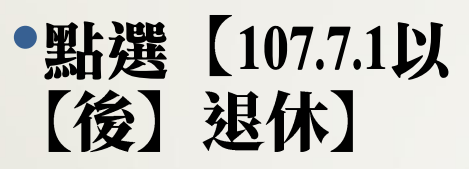

- 3 -

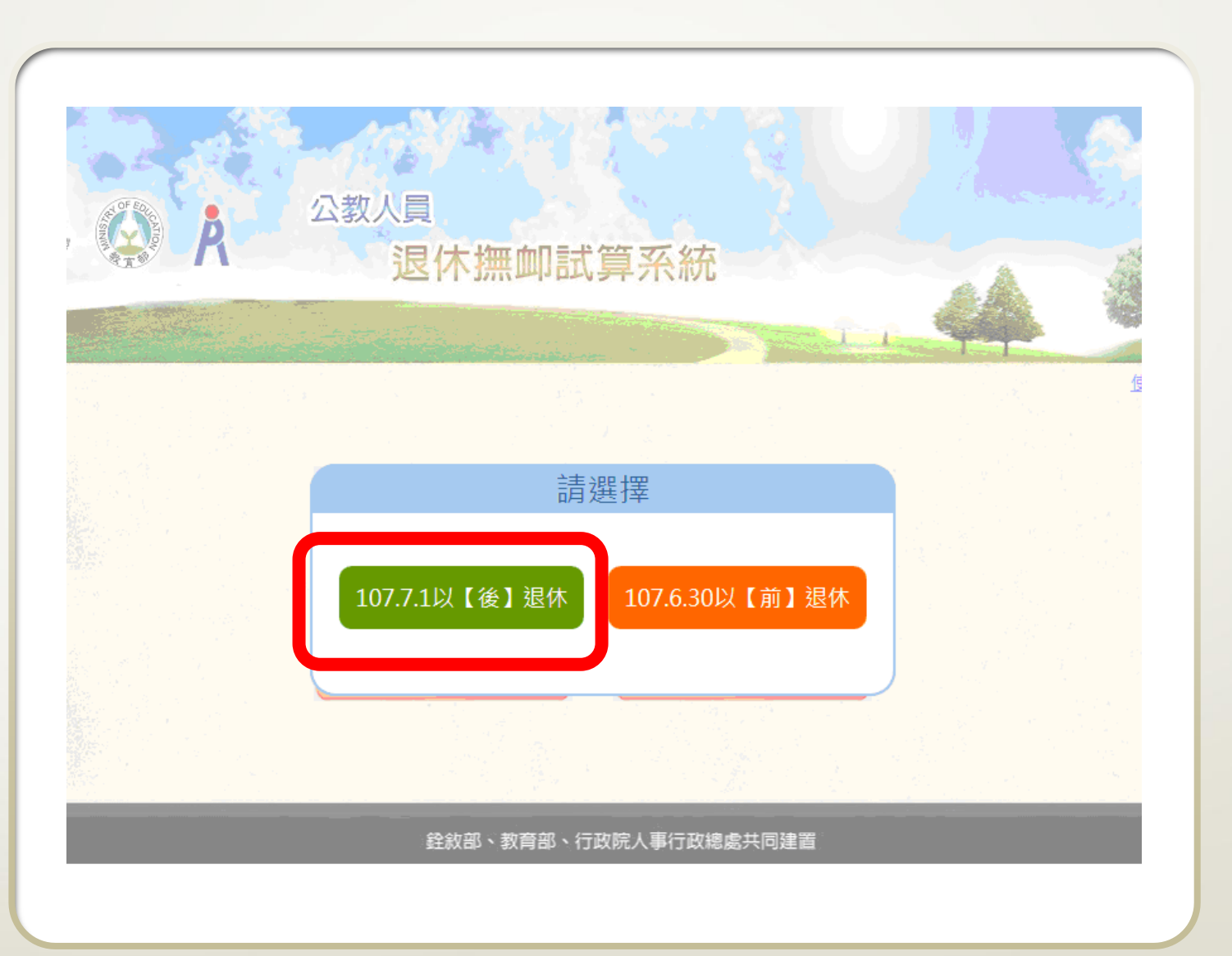

| 退休                                                                                           | 金試算                                                                                        |
|----------------------------------------------------------------------------------------------|--------------------------------------------------------------------------------------------|
| 機嗣:                                                                                          | 宜蘭縣 <u>」。</u> 國民小學 × …                                                                     |
| 身分證字號:                                                                                       |                                                                                            |
|                                                                                              | ~                                                                                          |
| 資料檢查日期:                                                                                      | ~                                                                                          |
| 資料檢查:                                                                                        | 全選 ✔                                                                                       |
| 查 詢 批次試算                                                                                     |                                                                                            |
| ※ 日則僅提供公務人員(職等代碼為P類、<br>1. 點擊「檢查」按鈕可查看及修改個人資<br>2. 若該人員已有試算資料,可於「最後一<br>3. 人員資料須先經過確認及儲存後,方可 | Q類、K類、W類)及教育人員之人員進行試算<br>料,並可進行該人員試算<br>灾試算日期」欄位點擊「查看」瀏覽試算結果<br>勾選前方「□」,並可點擊「批次試算」進行整批人員試算 |

>點選【查詢】
•亦可輸入身分證字號,進行單人查詢

\_

# 如之前曾經試算, 欲查看試算結果, 請點選【查看】

- 5 -

•如第一次試算或要 重新抓取資料試算, 請點選【檢查】

| 1           | 退休           | 木金試算                                  | 1e          | ;      |           |              |        |
|-------------|--------------|---------------------------------------|-------------|--------|-----------|--------------|--------|
|             | 機關           | l:                                    | 宜蘭縣         | 國民小學   |           |              |        |
|             | 身分證字號        | :                                     |             |        |           |              |        |
|             | 最後一次試算日期     | . ~                                   |             |        |           |              |        |
|             | 資料檢查日期       | : ~                                   |             |        |           |              |        |
|             | 資料檢查         | ····································· |             |        |           |              |        |
| 查詢          | tt 灾試算       |                                       |             |        |           |              |        |
| 資料檢查        | 機關代碼         | 機關名稱                                  | 身分證字號       | 姓名     | 資料檢查日期    | 最後一次試算日期     | 批次試算狀態 |
| 检查          | 37642^75,    | 宜蘭縣國民小學                               | ·'****      | ' ·華   |           |              |        |
| 檢查          | 37642^- , `` | 宜蘭縣。國民小學                              |             | 文      |           |              |        |
| 檢查          | 37642?``J.`Y | 宜蘭縣國民小學                               |             | 韋      |           |              |        |
| 檢查          | 37642{ 、 ′   | 宜蘭縣國民小學                               | ×***        | 天      | 109/01/03 | 109/01/03 查看 |        |
| 檢查          | 37642.       | 宜蘭縣國民小學                               | C15 )****   | 錢      |           |              |        |
| 檢查          | 37642.       | 宜蘭縣]國民小學                              | <u> </u>    | , 琳    | 108/05/29 | 108/05/29 查看 |        |
| 檢 查         | 376425 -     | 宜蘭縣: 國民小學                             | C11         | , "昇   | 109/03/27 | 109/03/27 查看 |        |
| 檢查          | 37642.       | 宜蘭縣二」 國民小學                            | _1001.J**** | ۰<br>ŭ |           |              |        |
| 檢查          | 37642! .'    | 宜蘭縣國民小學                               | ·····       | * 滾    |           |              |        |
| 檢查          | 3764297      | 宜蘭縣國民小學                               |             | 傑      |           |              |        |
| 10 <b>*</b> | 37642' 😭     | 宜蘭縣 」國民小學                             | -****       | 達      |           |              |        |

- 6 -公務人員

•基本資料確認

•黃框內條件,請依 實際情形勾選

•資料來源為WebHR 表1基本資料檔及表 19經歷檔

退

|                 | 資本基               | 料確認                      |             |
|-----------------|-------------------|--------------------------|-------------|
| 機關              | 宜蘭縣政府             | 機關代碼                     | 376420000A  |
| 姓名              | 4 mil),           | 身分證號                     | L           |
| 退休職等            | 委任第5職等            |                          |             |
| 經歷<br>(含留職停薪)   | 明細說明              | 107.7.1前是否<br>已成就月退條件    | 是∨          |
| 出生日期            | 017年17月11日        | 初任公職日                    | 6, `年11月01日 |
| 已請領公保<br>養老給付月數 | 0                 | 已結清年資(酱)                 | 0年0月        |
| 原優存金額           | 0                 | 已結清年資(新)                 | 0年0月        |
| 保育員             |                   | 危勞降齡                     |             |
| 退撫條例17II所定情形    |                   | 符合原住民身份                  |             |
| 組織精減            |                   | 退撫條例20I所定之情形             |             |
| 因公傷病            | □ 新酱制年資依新制標準核發 >> | 因公傷病是否符合退撫條<br>例32IV所定情形 |             |
| 無。○例31VI(1)所定情形 |                   | 司法官或政務人員                 |             |
|                 | <<回到上一:           | 進入下一步>>                  |             |

>>回首頁

>>回首頁

## 教育人員

- •基本資料確認
- •黃框內條件,請依 實際情形勾選
- •如係幼兒園教師, 職稱欄請修正為"幼 兒園教師"
- •資料來源為WebHR 表1基本資料檔及表 19經歷檔

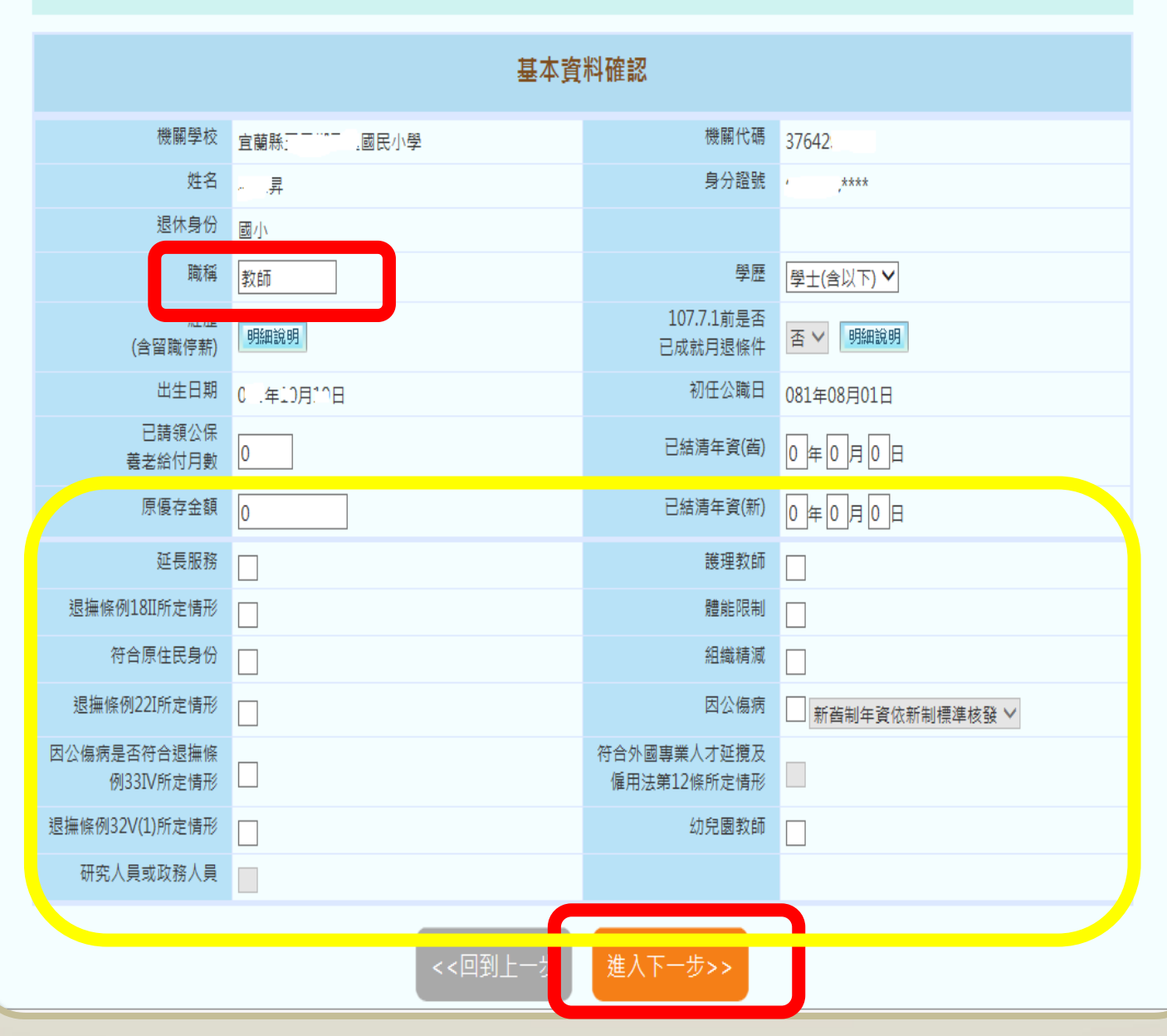

>>回首頁

| 退休年資確認                            |                                                                         |           |              |         |          |          |        |        |      | 0   | 真寫說明 |       |
|-----------------------------------|-------------------------------------------------------------------------|-----------|--------------|---------|----------|----------|--------|--------|------|-----|------|-------|
| 經歷                                | 職                                                                       | 稱         | 起訖日          |         | 年        | 資類別      |        | 年資     | 可採計年 | 資 是 | 否採計  | 是否已結清 |
|                                   |                                                                         |           | ~            |         | 教育人員     | (85.2.1) | ✓      |        |      |     | ✓    |       |
| 新增                                |                                                                         |           |              |         |          |          |        |        |      |     |      |       |
| 經歷                                | 職稱                                                                      | i         | 起訖日          | 年資      | 類別       | 年資       | 可採計年資  | 合併年資   | 是否採計 | 來源  | 新/舊制 | 是否已結清 |
| 修改<br>  一開除<br>                   | .國民小學 教師                                                                | 081年08月01 | 日~085年01月31日 | 教育人員(85 | 5.2.1) 🗸 | 3年6月0日   | 3年6月0日 | 3年6月0日 | ~    | 表19 | 酱制   |       |
| 修改                                | :國民小學 教師                                                                | 085年02月01 | 日~086年07月31日 | 教育人員(85 | 5.2.1) 🗸 | 1年6月0日   | 1年6月0日 | 1年6月0日 | ~    | 基管會 | 新制   |       |
| 因縣市合併改制,該人員新<br>終最後一筆繳費起日(086/08) | 因縣市合併改制,該人員新制年資及總年資需扣減一天<br>最後一筆繳費起日(086/08/01)至預計退休日期之年資由系統自動推估,毋須另行新增 |           |              |         |          |          |        |        |      |     |      |       |
|                                   | 武復一筆繳賞起日(086/08/01)坐預計遞休日期之年貸由系統目動推信,毋須另行新增         <<回到上一步             |           |              |         |          |          |        |        |      |     |      |       |

### •確認退休年資

 資料來源為WebHR表19及基管會繳費資料,如資料有錯漏, 請進行修改或新增(修改資料不會影響WebHR及基管會原始 資料)

>>回首頁

|       | 其他可採計年資確認              |                 |                                |                           |                       |               |   |                  |
|-------|------------------------|-----------------|--------------------------------|---------------------------|-----------------------|---------------|---|------------------|
| 新埠    | 經歷<br>大專集訓<br><b>增</b> |                 | 職稱<br>學生                       | 起訖日<br>078/07/03 ~ 078/03 | 8/14                  | 年資<br>0年1月12日 |   | 可採計年資<br>0/1/15  |
| 修改    | 經歷<br>義務役              | 職稱<br>義務役       | 起訖日<br>082年08月17日~084          | 年07月03日                   | 年資           1年10月18日 |               |   | 可採計年資<br>年10月18日 |
| ※ 最後- | -筆繳費起日(086/            | 」<br>08/01)至預計退 | 休日期之年資由系統自動推估,毋須另行新<br><<回到上一步 | <sup>播</sup><br>進入下一步>>   |                       |               | I |                  |

|            | 經歷   | 職稱  | 起訖日                   | 年資       | 可採計年資    |
|------------|------|-----|-----------------------|----------|----------|
| ◎ 改<br>則 除 | 大專集訓 | 學生  | 078年07月03日~078年08月14日 | 0年1月12日  | 0年1月15日  |
| ◎ 改<br>刪 除 | 義務役  | 義務役 | 082年08月17日~084年07月03日 | 1年10月18日 | 1年10月18日 |

## •確認其他可採計年資

-

•大專集訓請先填寫資料後再按【新增】,可採計年資統一為 45天,請修正填寫為0/1/15

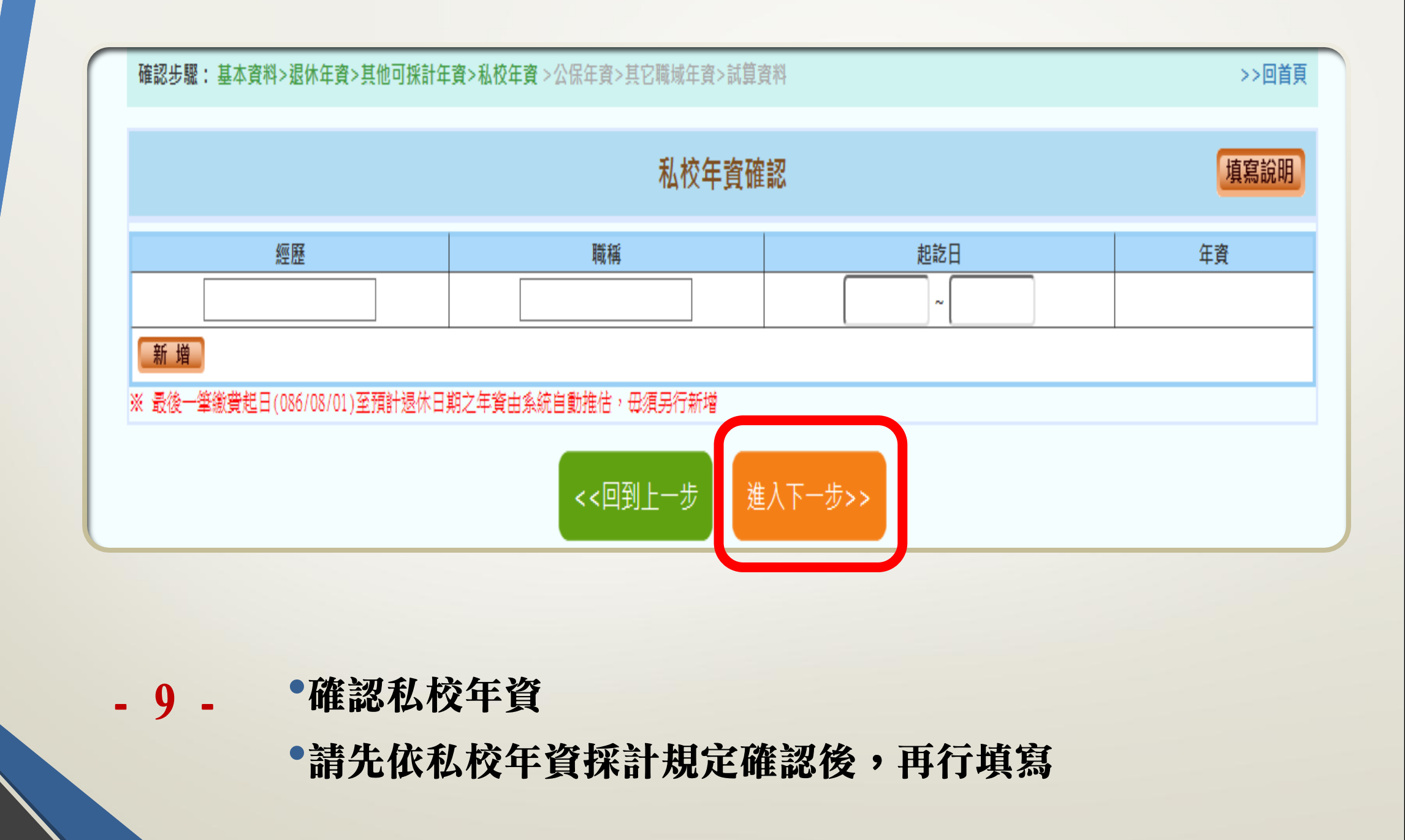

#### >>回首頁

|         | 公保年資確認                    |                                      |         |                      |          |  |  |
|---------|---------------------------|--------------------------------------|---------|----------------------|----------|--|--|
|         | 經歷                        | 起訖日                                  | 年資      | <u>是否為私</u> 相<br>否 > | <u>ک</u> |  |  |
| 新増      | 4000 137                  | 年姿                                   | 日不为利抗   | <b></b>              |          |  |  |
| 修改删除    |                           | 081年08月01日~086年08月01日                | 5年0月0日  | 否                    | 公保       |  |  |
| 修改      | 宜蘭縣]國民小學                  | 086年08月01日~109年03月01日                | 22年7月0日 | 否                    | 公保       |  |  |
| ※ 最後一筆繳 | 費起日(086/08/01)至預計退休日期之年資的 | 自系統自動推估,毋須另行新增<br><<回到上一步<br>進入下一步>> |         |                      |          |  |  |
|         |                           |                                      |         |                      |          |  |  |

- 10 - • 確認公保年資

•資料來源為公保部投保資料

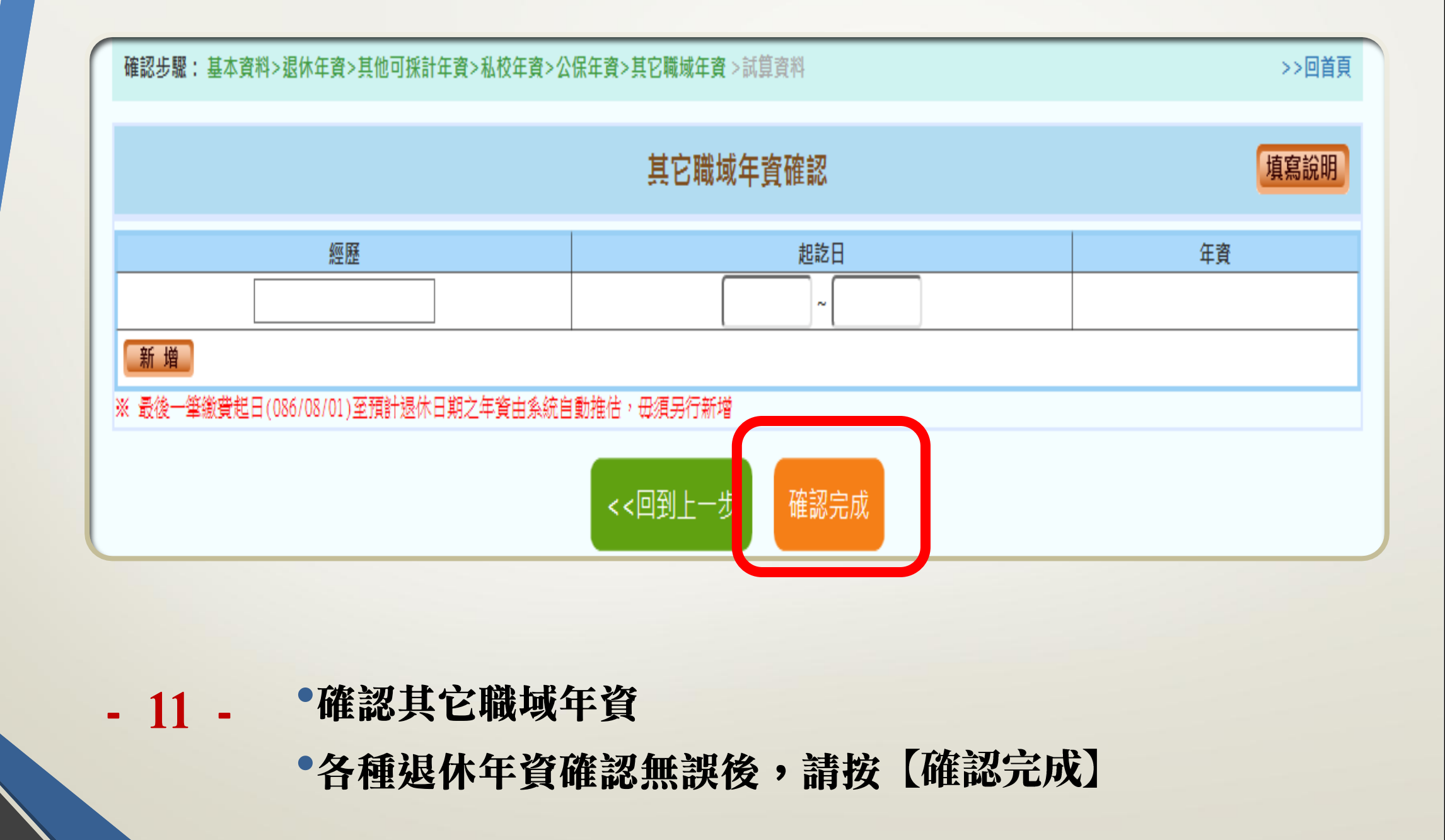

>>回首頁

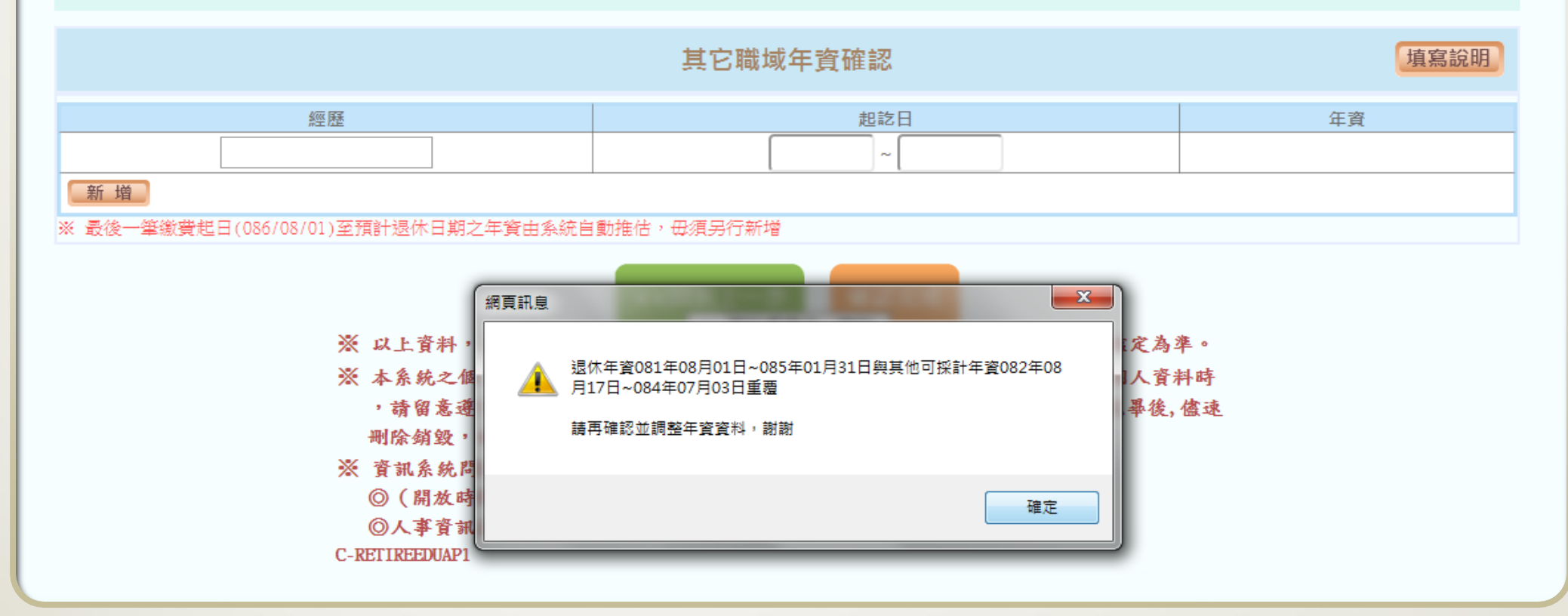

- 12 - •如有年資重疊,請確認後進行修正
 •義務役年資與任教年資重疊,建議刪除兵役年資

- 13 -

### •選擇預計退休日後 按【確認】

•如欲先查看各退休 金方案退休日期推 估表,得先按【取 消】

•月退休金最早可退 休日期可能會有中 斷時期,請搭配基 本年齡條件判斷

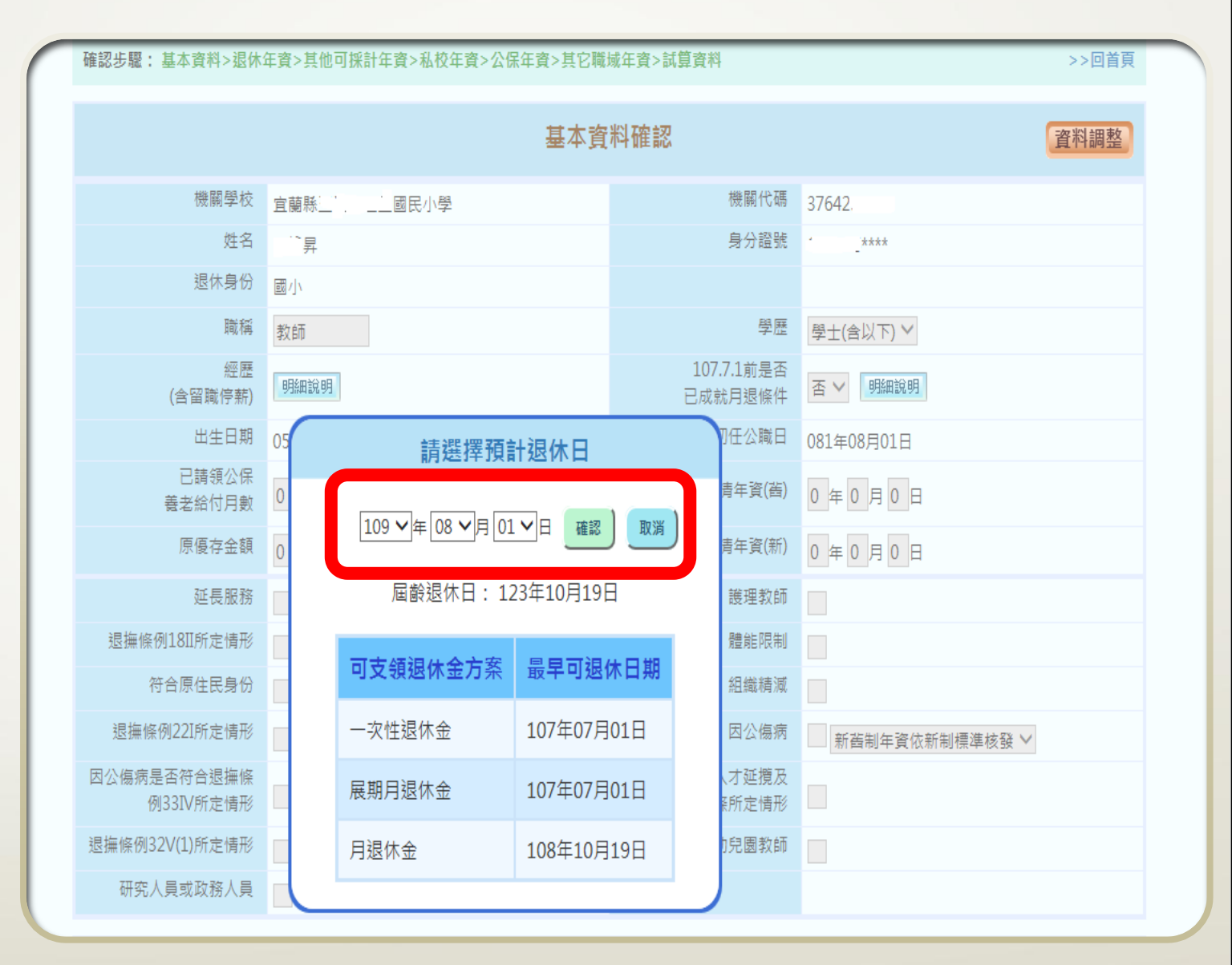

>>回首頁

## - 14 -

•如欲先查看各退休 金方案退休日期推 估表,請按【是】

|                          |           | 基本資                                           | 料確認                                   | 資料調整                                      |
|--------------------------|-----------|-----------------------------------------------|---------------------------------------|-------------------------------------------|
| 機關學校                     | 宜蘭縣_ "    | 國民小學                                          | 機關代碼                                  | 37642.                                    |
| 姓名                       | 昇         |                                               | 身分證號                                  | ****                                      |
| 退休身份                     | 蔵小        |                                               |                                       |                                           |
| 職稱                       | 教師        |                                               | 學歷                                    | 學士(含以下) ∨                                 |
| 經歷<br>(含留職停薪)            | 明細說明      | 尚未選擇<br>尚未選擇任何預計                              | 領計退休日<br>·很休牛效日,系約                    | ·<br>──────────────────────────────────── |
| 出生日期                     | 013年17月1日 | 將不會試算下方所                                      | ~~~~~~~~~~~~~~~~~~~~~~~~~~~~~~~~~~~~~ | 准 <sup>:1年08月01日</sup>                    |
| 已請領公保<br>養老給付月數          | 0         | 初早日 战 <u></u> 年1757年<br>初是石 <sup>機</sup> 使執行: |                                       | 年0月0日                                     |
| 原優存金額                    | 0         | 是                                             | 否                                     | 年0月0日                                     |
| 延長服務                     |           |                                               |                                       |                                           |
| 退撫條例18II所定情形             |           |                                               | 體能限制                                  |                                           |
| 符合原住民身份                  |           |                                               | 組織精減                                  |                                           |
| 退撫條例22I所定情形              |           |                                               | 因公傷病                                  | 新酱制年資依新制標準核發 🗸                            |
| 因公傷病是否符合退撫條<br>例33IV所定情形 |           |                                               | 符合外國專業人才延攬及<br>僱用法第12條所定情形            |                                           |
| 退撫條例32V(1)所定情形           |           |                                               | 幼兒園教師                                 |                                           |
| 研究人員或政務人員                |           |                                               |                                       |                                           |

|                         | 試算資                           | 料確認         | 年資調整                         |
|-------------------------|-------------------------------|-------------|------------------------------|
| 預計退休日<br>目前所選擇<br>預計退休日 | 新増                            |             |                              |
| 年齢                      | 50                            | 退休年資        | 29年10月18日                    |
| 最後在職日薪點<br>(本薪/年功薪)     | 625 <b>V</b> 48505            | 舊制          | 3 ~ 年 7 ~ 月 15 ~ 日 85.1.31以前 |
| 退休均薪                    | 47029 明細說明                    | 新制          | 24 ~ 年 6 ~ 月 0 ~ 日 85.2.1以後  |
| 公保保俸                    | 625 🗸 48505                   | 切結後年資(酱)    | 85.1.31以前                    |
| 公保保俸均薪                  | 47029                         | 切結後年資(新)    | 85.2.1以後                     |
| 公保年資                    | 28年0月0日                       | 私校年資        | 0 ~年0 ~月0 ~日                 |
| 香制                      | 6 ~年10~月0 ~日 88.5.30以前        | 皆制          | 0 ~ 年 0 ~ 月 0 ~ 日 98.12.31以前 |
| 新制                      | 21 ~ 年 2 ~ 月 0 ~ 日 88.5.31 以後 | 新制          | 0 ~ 年 0 ~ 月 0 ~ 日 99.1.1以後   |
| 拋棄優存                    |                               | 其他可<br>採計年資 | 1 ~年 10 ~月 18 ~日             |
|                         |                               | 其他<br>職域年資  | 0 ~ 年 0 ~ 月 0 ~ 日            |
|                         | 退休日期推估                        | 確認完成        |                              |
|                         |                               |             |                              |

 - 15 - •如欲先查看各退休金方案退休日期推估表,請按【退休日期 推估】

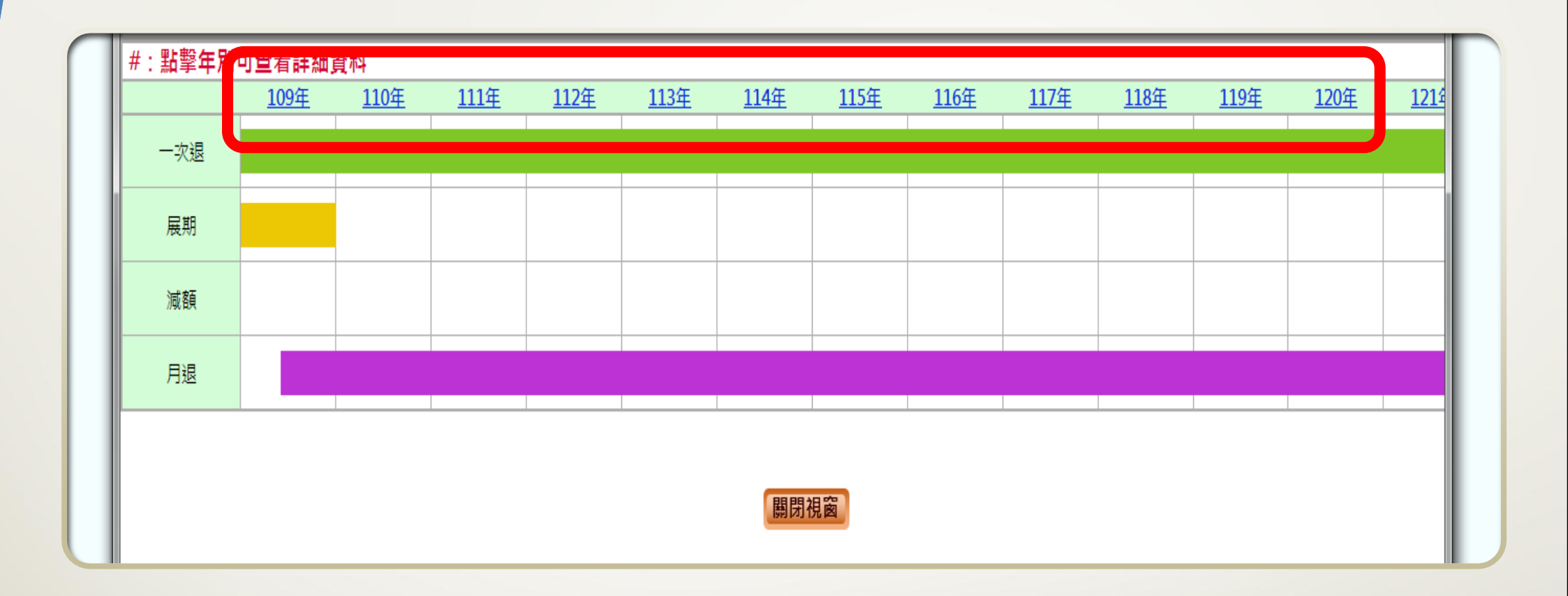

- 16 - •可點選年度,檢視詳細日期

|                     | 試算資                           | 料確認         | 年資調整                         |
|---------------------|-------------------------------|-------------|------------------------------|
| 預計退休日               | 新增                            |             |                              |
| 目前所選擇<br>預計退休日      | 刪除                            |             |                              |
| 年蔵                  | 50                            | 退休年資        | 29年10月18日                    |
| 最後在職日薪點<br>(本薪/年功薪) | 625 <b>∨</b> 48505            | 酱制          | 3 ~年7 ~月15~日 85.1.31以前       |
| 退休均薪                | 47029 明細說明                    | 新制          | 24 ~ 年 6 ~ 月 0 ~ 日 85.2.1以後  |
| 公保保俸                | 625 🖌 48505                   | 切結後年資(酱)    | 85.1.31以前                    |
| 公保保俸均薪              | 47029                         | 切結後年資(新)    | 85.2.1以後                     |
| 公保年資                | 28年0月0日                       | 私校年資        | 0 ~ 年 0 ~ 月 0 ~ 日            |
| 香制                  | 6 ~年10~月0 ~日 88.5.30 以前       | 皆制          | 0 ~ 年 0 ~ 月 0 ~ 日 98.12.31以前 |
| 新制                  | 21 ~ 年 2 ~ 月 0 ~ 日 88.5.31 以後 | 新制          | 0 ~年0 ~月0 ~日 99.1.1以後        |
| 拋棄優存                |                               | 其他可<br>採計年資 | 1 ~年 10 ~月 18 ~日             |
|                     |                               | 其他<br>職域年資  | 0 ~ 年 0 ~ 月 0 ~ 日            |
|                     | 退休日期推估                        | 確認完成        |                              |

新增預計退休日期,最多可選擇4組退休日期
如年資有誤,請按【年資調整】,進行年資修改

- 17

|                      | 封算資                                | 料確認           | 年資調整                        |
|----------------------|------------------------------------|---------------|-----------------------------|
| 預計退休日                | 110年08月01日<br>● 可支領月退休金 新増         |               |                             |
| 目前所選擇<br>預計退休日       | 110年08月01日 删除                      |               |                             |
|                      | 51                                 | 退休年資          | 29年1月15日                    |
| 最後在職日薪點<br>(大恭 (午時春) | 625 🗸 48505                        | 酱制            | 3 ~年7 ~月15~日 85.1.31以前      |
| 退休均薪                 | 47239 明細說明                         | 新制            | 25 ~ 年 6 ~ 月 0 ~ 日 85.2.1以後 |
| 公保保俸                 | 625 🗸 48505                        | 切結後年資(酱)      | 85.1.31以前                   |
| 公保保俸均薪               | 47239                              | 切結後年資(新)      | 85.2.1以後                    |
| 公保年資                 | 29年0月0日                            | 私校年資          | 0 ~年0 ~月0 ~日                |
| 酱制                   | 6 ~年10~月0 ~日 88.5.30以前             | 音制            | 0 ~年0 ~月0 ~日 98.12.31以前     |
| 新制                   | 22 ~ 年 2 ~ 月 0 ~ 日 88.5.31 以後      | 新制            | 0 ~ 年 0 ~ 月 0 ~ 日 99.1.1以後  |
| 拋棄優存                 |                                    | 其他可<br>採計年資   | 0 ~年1 ~月15~日                |
|                      |                                    | 其他<br>職域年資    | 0 ~年 0 ~月 0 ~日              |
|                      | 退休日期推估                             | 確認完成          |                             |
| • 型                  | ·<br>澤田細説田確認薪<br>基                 | <b>貊,以計質也</b> | 9薪(加107.7.1前,已空)            |
|                      | 北谷フィッチャードレオード                      | 以てれた中心        |                             |
| 月                    | <b>巡</b> 仆 亚 條 什 石 , 个 <b></b> 烟 用 | 1均            |                             |
| 18 - • <b>F</b>      | 初县不圳奋愿方                            |               |                             |
| 14                   | 的化口池术反行                            |               |                             |
| • <b>f</b> u         | (迴絡講蛇「確認空成」                        |               |                             |

#### 起訖日 年資 薪(俸)點 薪(俸)額 ~ 092/12/31 0年5月0日 330 🗸 28645 刪除 092/08/01 日期 日期 093/01/01 日期 ~ 093/07/31 0年7月0日 330 ~ 28645 刪除 日期 093/08/01 日期 093/12/31 日期 0年5月0日 350 🗸 29585 刪除 刪除 094/01/01 日期 094/07/31 日期 0年7月0日 350 🗸 30485 刪除 094/08/01 日期 095/07/31 日期 1年0月0日 370 🗸 31455 095/08/01 日期 096/07/31 日期 1年0月0日 390 🗸 32425 刪除 096/08/01 日期 097/07/31 日期 1年0月0日 410 > 33390 刪除 ~ 日期 ~ 098/07/31 日期 430 > 34360 刪除 097/08/01 1年0月0日 刪除 098/08/01 日期 ~ 099/07/31 日期 1年0月0日 450 > 35330 099/08/01 日期 ~ 100/06/30 日期 0年11月0日 475 🗸 37915 刪除 100/07/01 日期 ~ 100/07/31 日期 0年1月0日 475 ~ 39090 刪除 刪除 100/08/01 日期 101/07/31 日期 1年0月0日 500 ~ 40420 101/08/01 日期 102/07/31 日期 1年0月0日 525 🗸 | 41755 刪除 ~ 102/08/01 日期 ~ 103/07/31 日期 1年0月0日 550 ~ 43085 刪除 103/08/01 日期 ~ 104/07/31 日期 1年0月0日 575 ~ 44420 刪除 ~ 105/07/31 600 ~ 45750 刪除 104/08/01 日期 日期 1年0月0日 刪除 105/08/01 日期 ~ 106/12/31 日期 1年5月0日 625 ~ 47080 107/01/01 日期 ~ 109/02/29 2年2月0日 625 🗸 48505 刪除 日期 109/03/01 日期 ~ 109/07/31 日期 0年5月0日 625 ~ 48505 刪除 109/08/01 日期 ~ 110/07/31 日期 1年0月0日 625 ~ 48505 囲 除

最後在職平均薪(俸)額

※ 系統會依當年度均薪年數(例如:5年)往前計算平均均薪,並非每筆資料皆會列入均薪計算,僅需確認列入均薪計算的資

新增確認 關閉視窗

料是否正確即可,毋須刪除

- 19 - • 確認薪俸額,特別注意111年1月1日以後之薪俸額

|                     | 試算資                           | 料確認         | 年資調整                       |
|---------------------|-------------------------------|-------------|----------------------------|
| 預計退休日               | 110年08月01日<br>● 可支領月退休金 新増    |             |                            |
| 目前所選擇<br>預計退休日      | 110年08月01日 删除                 |             |                            |
| 年齢                  | 51                            | 退休年資        | 29年1月15日                   |
| 最後在職日薪點<br>(本薪/年功薪) | 625 🗸 48505 是否繼續第             | 新增資料?       | ▶ 年 7 ▶ 月 15 ▶ 日 85.1.31以前 |
| 退休均薪                | 47239 明翩翩 資料已經確認完成            | ; 1         | 5 ~ 年 6 ~ 月 0 ~ 日 85.2.1以後 |
| 公保保俸                | 625 ✔ 48505 是否繼續新增預計          | 迎 小口 :      | 35.1.31以前                  |
| 公保保俸均薪              | 47239 新增預計退休日                 | 儲存資料        | 35.2.1以後                   |
| 公保年資                | 29年0月0日                       | INFLO SECTO | ∨年0 ∨月0 ∨日                 |
| 皆制                  | 6 ~年10~月0 ~日 88.5.30以前        | 舊制          | 0 ~年0 ~月0 ~日 98.12.31以前    |
| 新制                  | 22 ~ 年 2 ~ 月 0 ~ 日 88.5.31 以後 | 新制          | 0 ~年0 ~月0 ~日 99.1.1以後      |
| 拋棄優存                |                               | 其他可<br>採計年資 | 0 ~年1 ~月15~日               |
|                     |                               | 其他<br>職域年資  | 0 ~年 0 ~月 0 ~日             |
|                     | 退休日期推估                        | 確認完成        |                            |

- 20 - •請按【儲存資料】

|                     | 試算資                           | 料瀏覽         | 資料調整                        |
|---------------------|-------------------------------|-------------|-----------------------------|
| 預計退休日               | ● 110年08月01日<br>● 可支領月退休金     |             |                             |
| 目前所選擇<br>預計退休日      | 110年08月01日                    |             |                             |
| 年齡                  | 51                            | 退休年資        | 29年1月15日                    |
| 最後在職日薪點<br>(本薪/年功薪) | 625 <b>∨</b> 48505            | 舊制          | 3 ~年7 ~月15~日 85.1.31以前      |
| 退休均薪                | 47239 明細說明                    | 新制          | 25 ~ 年 6 ~ 月 0 ~ 日 85.2.1以後 |
| 公保保俸                | 625 🗸 48505                   | 切結後年資(酱)    | 85.1.31以前                   |
| 公保保俸均薪              | 47239                         | 切結後年資(新)    | 85.2.1以後                    |
| 公保年資                | 29年0月0日                       | 私校年資        | 0 ~ 年 0 ~ 月 0 ~ 日           |
|                     | 6 ~年10~月0 ~日 88.5.30以前        | 音制          | 0 ~年0 ~月0 ~日 98.12.31以前     |
| 新制                  | 22 ~ 年 2 ~ 月 0 ~ 日 88.5.31 以後 | 新制          | 0 ∨年0 ∨月0 ∨日 99.1.1以後       |
| 拋棄優存                |                               | 其他可<br>採計年資 | 0 ~年1 ~月15~日                |
|                     |                               | 其他<br>職域年資  | 0 ~ 年 0 ~ 月 0 ~ 日           |
|                     | 線上試算                          | 返回          |                             |

- 21 - •請按【線上試算】

| <b>查韵退</b>                                          | 休金試算                            |                  |                 |  |  |  |
|-----------------------------------------------------|---------------------------------|------------------|-----------------|--|--|--|
| ※ 説明:點選不同「呈現方式」、「退                                  | 休方案」 <sup>、</sup> 「預計退休生效日」再點擊「 | 顯示建議總表」,系統會依「同一方 | 5案」或「同一退休生效日」呈現 |  |  |  |
| 呈現方式                                                | ● 同一方案不同預計退休生效日                 | 〇同一預計退休生效日不同方案   |                 |  |  |  |
| 退休方案                                                | ✓ 全選 ✓ 月退休金 ✓ 兼領                | 月退金 ☑ 一次退休金      |                 |  |  |  |
| 預計退休生效日                                             | ✔ 全選 ✔ 110年08月01日               |                  |                 |  |  |  |
| 顯示建議總表<br>姓名:,<br>職 題, 2006                         |                                 |                  |                 |  |  |  |
| 404 414 . E31 4 4 4 4 4 4 4 4 4 4 4 4 4 4 4 4 4 4 4 |                                 | 退休力条             |                 |  |  |  |
| 各年度每月退休所得                                           | 月退休金                            | 兼領月退金            | 一次退休金           |  |  |  |
|                                                     | 110年08月01日                      | 110年08月01日       | 110年08月01日      |  |  |  |
| 110.1.1~110.12.31                                   | 57,775                          | 32,450           | 7,123           |  |  |  |
| 111.1.1~111.12.31                                   | 57,775                          | 32,450           | 7,123           |  |  |  |
| 112.1.1~112.12.31                                   | 57,775                          | 32,450           | 7,123           |  |  |  |
| 113.1.1~113.12.31                                   | 56,994                          | 32,059           | 7,123           |  |  |  |
| 114.1.1~114.12.31                                   | 55,539                          | 31,332           | 7,123           |  |  |  |
| 115.1.1~115.12.31                                   | 54,084                          | 30,604           | 7,123           |  |  |  |
| 116.1.1~116.12.31                                   | 52,628                          | 29,876           | 7,123           |  |  |  |
| 117.1.1~117.12.31                                   | 51,173                          | 29,149           | 7,123           |  |  |  |
|                                                     |                                 |                  |                 |  |  |  |

•試算資料一覽表

- 22 -

•選擇退休金方案,查看資料

## - 23 -

## •查看退休金方案

•匯出ODS檔,可查看 詳細試算資料

試算及退休意願調
 查時,請勿按【申請】

 報送退休案時,請 按【申請】,資料將
 轉入教育人員退休撫
 卹管理系統

|                | -                  |                      |                | _            |                        | _                          |                          |  |  |  |
|----------------|--------------------|----------------------|----------------|--------------|------------------------|----------------------------|--------------------------|--|--|--|
|                | -                  | 物用体会制                | 175            |              |                        |                            |                          |  |  |  |
|                |                    | IN SECONDER IN       | 54             |              |                        |                            |                          |  |  |  |
| 姓名             |                    |                      | 融稿             |              |                        | 國小紋師                       |                          |  |  |  |
| 最後在職業<br>運動開発3 | 新(1仲)第5<br>111111  | 625<br>3年6月0日        | 預定中調到<br>新知識認識 |              |                        | 109年08月01日 白藤设休<br>24年6月0日 |                          |  |  |  |
| 私校年資           |                    |                      | 其他可計算          | 主変           | 4180x                  |                            |                          |  |  |  |
| 核定年資           | :                  | 舊制年資                 | 3年6月           | 101231A-+ 10 |                        |                            | 8                        |  |  |  |
| 公保年資           | 1                  | 舊制年資                 | 6年10月0         |              | 新制年資                   | 21年                        | 30日                      |  |  |  |
|                |                    | 切换方案                 | 8 <b>8</b> 8   | HExce        | 匯出ODS                  |                            |                          |  |  |  |
|                |                    |                      | 月月             | 圆休金          |                        |                            |                          |  |  |  |
| 39             | 前提休日               | 109年08月01            | 8              | 1            | 10年08月01日              |                            | <u>111年08月01日</u>        |  |  |  |
|                |                    | 展奠至118年援             | 休金             | <u></u>      | 京至118年退休金              |                            | 展算至118年損休金               |  |  |  |
| 毎月             | 可再領金額              | 56,524               |                |              | 57,381                 |                            | 59,467                   |  |  |  |
| 细体             | 時可再領金額             | 1,503,656            |                |              | 1,731,630              |                            | 1,789,836                |  |  |  |
|                | 傳註                 | 月邊体金額領取超過<br>優於一次性選び | 6 年後,即<br>*金   | 月郌休;<br>優    | 皆額領取超過6年後,即<br>於一次性證体金 | 月時                         | 休金額領取超過6年後,即<br>優於一次性證休金 |  |  |  |
|                |                    |                      | 1              | 明月前田         |                        |                            |                          |  |  |  |
| 79             | 顧計總休日              | 109年08月01            | B              | 1            | 10年08月01日              | 111年08月01日                 |                          |  |  |  |
| 毎月             | (語制)               | <u>9.161</u>         |                |              | 9,197                  | 9.225                      |                          |  |  |  |
| 毎月             | (新制)               | 46,089               |                |              | 48,184                 |                            | 50,242                   |  |  |  |
| 公<br>(可優       | 保養老給付<br>存・毎月利息)   | 1,274                |                |              | Ω                      |                            | ٩                        |  |  |  |
| (西制)年          | −次提休金<br>■資可優存利息)  | o                    |                |              | 0                      | o                          |                          |  |  |  |
|                | 月補償金               | 0                    |                |              | 0                      | 0                          |                          |  |  |  |
| 每              | 月可領金額              | 56,524               |                |              | 57,381                 |                            | 59,467                   |  |  |  |
| (不可優           | - 次援休金<br>(存・一次領取) | 0                    |                |              | 0                      |                            | o                        |  |  |  |
|                | 一次補償金              | <u>0</u>             |                |              | <u>0</u>               |                            | <u>0</u>                 |  |  |  |
| 補償金            | 再一次補償金<br>(一次性)    | · <u>0</u>           |                |              | <u>0</u>               |                            | <u>0</u>                 |  |  |  |
|                | 其他現金給與<br>補償金(一次性  | (<br>) <u>43.656</u> |                |              | 43.656                 |                            | 43.656                   |  |  |  |
| 公<br>(不可想      | 保養老給付<br>【存・一次領取】  | 1.460.000            |                |              | 1.687.974              |                            | 1.746.180                |  |  |  |
| 考<br>98.12.3   | 山校網体金<br>81前之週休年寶  | <u>0</u>             |                |              | <u>0</u>               |                            | <u>0</u>                 |  |  |  |
| (細体)           | 合計<br>時可領回金額)      | 1.503.656            |                |              | 1.731.630              |                            | 1.789.836                |  |  |  |
|                |                    | <b>一</b> 中番          |                | C            | <b>全中語</b>             |                            | <b>全中新</b>               |  |  |  |

- 24 -

•匯出ODS檔,可查看 詳細試算資料

•選擇退休金方案查 看詳細試算資料

 請提醒申請人,試 算結果僅供參考,仍 以審定機關審定結果 為準,避免爭議

|    |                            | 式(O) 様式(Y) 工作  | た表(S) 資料(D) 工具(T) 視識       | 窗(W) 說明(H)                                                                                       |                            |
|----|----------------------------|----------------|----------------------------|--------------------------------------------------------------------------------------------------|----------------------------|
|    |                            |                |                            | Abc   == • == •                                                                                  |                            |
|    |                            |                |                            |                                                                                                  | ∣ I√ z√ a√ 🌾 I 📠           |
| 微  | 軟正黑體 ▼ 12 ▼ 8              | I <u>U</u> A-  |                            | Ĩ<br>Ĩ<br>Î<br>Î<br>Î<br>Î<br>Î<br>Î<br>Î<br>Î<br>Î<br>Î<br>Î<br>Î<br>Î<br>Î<br>Î<br>Î<br>Î<br>Î | a · % 0.0 团   .0Q .0       |
| A4 | $\bullet   f_x \Sigma =  $ | 各年度每月退休所得      |                            |                                                                                                  |                            |
|    | A                          | В              | С                          | D                                                                                                | E                          |
| 4  |                            |                |                            | 退休方案                                                                                             |                            |
| 5  | 各年度每月退休所得                  | 當年度所得<br>替代率上限 | 一次退休金                      | 月退休金                                                                                             | 兼領月退金                      |
| 6  | 首期退休金+<br>其他一次性退休相關給與      |                | 5,185,194<br>(優存本金474,842) | 1,791,831<br>(優存本金0)                                                                             | 3,488,515<br>(優存本金237,421) |
| 7  | 各年度每月退休所得                  | 當年度所得<br>替代率上限 | 各年度每月退休所得                  | 各年度每月退休所得                                                                                        | 各年度每月退休所得                  |
| 8  | 110.8.1~110.12.31          | 63.25%         | 7,123                      | 57,775                                                                                           | 32,450                     |
| 9  | 111.1.1~111.12.31          | 61.75%         | 7,123                      | 57,775                                                                                           | 32,450                     |
| 10 | 112.1.1~112.12.31          | 60.25%         | 7,123                      | 57,775                                                                                           | 32,450                     |
| 11 | 113.1.1~113.12.31          | 58.75%         | 7,123                      | 56,994                                                                                           | 32,059                     |
| 12 | 114.1.1~114.12.31          | 57.25%         | 7,123                      | 55,539                                                                                           | 31,332                     |
| 13 | 115.1.1~115.12.31          | 55.75%         | 7,123                      | 54,084                                                                                           | 30,604                     |
| 14 | 116.1.1~116.12.31          | 54.25%         | 7,123                      | 52,628                                                                                           | 29,876                     |
| 15 | 117.1.1~117.12.31          | 52.75%         | 7,123                      | 51,173                                                                                           | 29,149                     |
| 16 | 118.1.1以後                  | 51.25%         | 7,123                      | 49,718                                                                                           | 28,421                     |
|    |                            |                |                            |                                                                                                  |                            |

17 ※註:本試算系統係依107年7月1日施行之公立學校教職員退休資遣撫卹條例設計,試算結果係服務性質並供參考,實際仍應以主管機關審定結果為準。

 18
 ...

 ✓
 ...

 ✓
 ...

 ✓
 ...

 ✓
 ...

 ✓
 ...

 ✓
 ...

 ✓
 ...

 ✓
 ...

 ✓
 ...

 ✓
 ...

 ✓
 ...

 ✓
 ...

 ✓
 ...

 ✓
 ...

 ✓
 ...

 ✓
 ...

 ✓
 ...

 ✓
 ...

 ✓
 ...

 ✓
 ...

 ✓
 ...

 ✓
 ...

 ✓
 ...

 ✓
 ...

 ✓
 ...

 ✓
 ...

 ✓
 ...

 ✓
 ...

 ✓
 ...

 ✓
 ...

 ✓
 ...

 ✓
 ...

 ✓
 ...

 ✓
 ...

 ✓
 ...

 ✓
 ...

 ✓
 ...

 ✓
 ...

 ✓
 ...

 ✓
 ...

 ✓
 ...

 ✓
 ...

 ✓</td

- 25 -

## •ODS檔詳細試算資料 •基本資料

•請提醒申請人,試 算結果僅供參考,仍 以審定機關審定結果 為準,避免爭議

|             | -             |                                     | 10-5-5       |            |        | ÷            | in the lateral |            | 10 mars - 40 00 mm |                              | _      | _        | _        | _     | _              |       |
|-------------|---------------|-------------------------------------|--------------|------------|--------|--------------|----------------|------------|--------------------|------------------------------|--------|----------|----------|-------|----------------|-------|
| <b>月</b> 菜( | <u>F</u> ) 編輯 | ■(E) 檢視(V) 插入(1)                    | 格式( <u>C</u> | )) 橋式      | (1) 工作 | 表(5) 译       | €料( <u>D</u> ) | IĦ(I)      | 視窗(₩) 説明( <u>H</u> | )                            |        |          |          |       |                |       |
|             | •             | • 🔒 • 🗋 🖨                           | đ            | X 🛙        | à 🔓    | •            | A              | <b>θ</b> • | → -   👰 Abr        | 🗱 • 🛃 •   ↑↓ 🤤 ↓ 🖬 ↓ 🖓   🎑   | Į      | Ω·       | <b>A</b> |       | • 🔛 • [        | -   6 |
| 微           | 敗正黑體          | ▼ 11 ▼                              | B            | [ <u>U</u> | A      | <u>r</u> ð • |                |            |                    | = 👫 ≟   😱 - % 0.0 🔽   .04 .0 | 00   → | ←        | •        | • 🔼 • | <b>₽</b> •   . | ¶ 🖡 🖪 |
| 45          |               | $\bullet$ f <sub>x</sub> $\Sigma$ = | ※註           | : 本試算      | 条統係依1  | 07年7月1       | <br>.日施行之      | 公立學校       |                    |                              | 以主管機關  | [[審定結果為] | 進。       |       |                |       |
|             | А             | B                                   | С            | D          | E      | F            | G              | Н          | Ι                  | J K L M N                    | 0      | Р        | Q        | R     | S              | T     |
| 1           |               |                                     |              |            |        |              |                |            | 教育人員               | 員退休金試算系統                     |        |          |          |       |                |       |
| 2           |               |                                     |              |            |        | 迸            | 國休金            | 領取         | 方案試算-( ਭ           | 預計退休生效日 110年08月01            | 日)     |          |          |       |                |       |
| 3           | 3 月退休金        |                                     |              |            |        |              |                |            |                    |                              |        |          |          |       |                |       |
| 4           | 基本            | 姓名                                  |              |            |        |              |                |            |                    | 最初參加公保之日期                    | 81     | 年        | 8        | 月     | 1              | Η     |
| 5           | 資料            | 服務單位                                |              |            |        |              |                |            |                    | 88.5.30(含)前参加公保之年資           | 6      | 年        | 10       | 月     | 0              | Η     |
| 6           |               | 初任公職日期                              | 81           | 年          | 8      | 月            | 1              | Β          | 八伊塔料               | 88.5.31(含)後参加公保之年資           | 22     | 年        | 2        | 月     | 0              | Η     |
| 7           |               | 預定退休日期                              | 110          | 年          | 8      | 月            | 1              | Β          | 2011本具小4           | 退休時最後公保保俸                    |        |          |          |       | 48,505         | 元     |
| 8           |               | 舊制核定年資                              | 3            | 年          | 8      | 月            | 0              | Β          |                    | 公保養老給付月數                     |        |          |          | 3     | 4.80000        | 月     |
| 9           | 年資<br>資料      | 新制核定年資                              | 25           | 年          | 6      | 月            | 0              | B          |                    | 公保養老給付金額                     |        |          |          | 1,    | 687,974        | 元     |
| 10          |               | 私校舊制年資                              | 0            | 年          | 0      | 月            | 0              | Β          | _                  | 得辦理優存之公保年資                   | 3      | 年        | 6        | F     | 9 0            | Η     |
| 11          |               | 私校新制年資                              | 0            | 年          | 0      | 月            | 0              | Β          | 公保善考给付             | 得辦理優惠存款之公保養老給付金額             |        |          |          |       | 169,768        | 元     |
| 12          |               | 服務年資合計                              | 29           | 年          | 1      | 月            | 15             | B          | (含優惠存款)<br>资料      | 不得辦理優惠存款,可自由運用之公保養老給付<br>金額  |        |          |          | 1,    | 687,974        | 元     |
| 3           | 現職<br>注選      | 最後在職日薪點                             |              |            | 625    |              |                |            | 具/14               |                              |        |          |          |       |                |       |
| 14          | 資料            | 最後在職7年均薪                            |              |            | 47,239 |              |                |            |                    |                              |        |          |          |       |                |       |
| 15          |               |                                     |              |            |        |              |                |            |                    |                              |        |          |          |       |                |       |
| 16          | 原可支           | 領月退休所得金額                            | 計算方          | 式:         |        |              |                |            |                    |                              |        |          |          |       |                |       |
| 17          |               | 支領內容說明                              | ]            |            | 調整後寶   | 實際可領         | 取金額            |            |                    | 公式及                          | 計算說明   | 3        |          |       |                |       |
| _           |               |                                     |              |            |        |              |                |            | 百分比 - 蕉制名          | F                            |        |          |          |       |                |       |
|             | ▶ ₩           | ➡ 退休金領取方案試算                         | 算總表-1        | 10年08月     | ]01日   | 一次退休         | 金兼             | 領月退金       | 月退休金年              | 資及均薪資料-110年08月01日            |        |          |          |       |                |       |
| R           | 搜尋            |                                     |              | •          |        | 找出全部         | 🗌 格式           | 設定過的       | 」顯示樣貌(二區分大         | 小寫( 🔎                        |        |          |          |       |                |       |

## - 26 -

## •ODS檔詳細試算資料

•各項退休給與試算 結果

•請提醒申請人,試 算結果僅供參考,仍 以審定機關審定結果 為準,避免爭議

| 襄   | E) 編 | [輯(E) 檢視(⊻) 插入(D)                          | 格式(Q) 様式(Y) 工作表(S) 3                     | 資料(D) 工具(D) 視窗(W) 説明(H)                                                       |                                         |       |  |  |  |  |  |  |
|-----|------|--------------------------------------------|------------------------------------------|-------------------------------------------------------------------------------|-----------------------------------------|-------|--|--|--|--|--|--|
|     | •    | 🔒 • 🔜 •   🗋 🖨                              | Q   X 🖻 🔓 •   🎸                          | 🏘   ←  •                                                                      | 🖉   Ω • 🕀                               |       |  |  |  |  |  |  |
| A45 |      | $\bullet$ $f_x \Sigma =$                   | ※註:本試算系統係依107年7月1                        | 日施行之公立學校教職員退休資遣撫卹條例設計,試算結果係服務性質並供參考,實際仍應以主智                                   | ë機關審定結果為進。                              |       |  |  |  |  |  |  |
|     | А    | B C                                        | D E F G H                                | I J K L M N O P Q R                                                           | S T                                     | U V W |  |  |  |  |  |  |
| 15  | =    |                                            |                                          |                                                                               |                                         |       |  |  |  |  |  |  |
| 10  | 原可支  | [ 視月亟休所待金額計昇万<br>                          | 1. · · · · · · · · · · · · · · · · · · · | 八手卫红管轮印                                                                       |                                         |       |  |  |  |  |  |  |
| 1/  |      | 又現內容就明                                     | 间                                        | 公式及計算就明<br>百分比 = 舊制年資 * 5% + 舊制騎零月數 * 5 /1200                                 | l – – – – – – – – – – – – – – – – – – – |       |  |  |  |  |  |  |
| 18  |      | 酱制月退休金 ( A )                               | 9,591                                    | 第16年起                                                                         | 由機關(學校)撥付                               |       |  |  |  |  |  |  |
| 19  |      | 月補償金(B)                                    | 0                                        |                                                                               | 由機關(學校)撥付                               |       |  |  |  |  |  |  |
| 20  | 每月給與 | 新制月退休金(C)                                  | 48,184                                   | 百分比 = 新制年寶 * 2% + 新制時零月數 * 1/600<br>25 * 2% + 6 * 1 / 600 = 51%<br>金額 = 本(年功) |                                         |       |  |  |  |  |  |  |
| 21  |      | 月退休金合計<br>(D=A+B+C)                        | 0                                        |                                                                               |                                         |       |  |  |  |  |  |  |
| 22  |      | 每月公保養老給付<br>優存利息(E)                        | 0                                        |                                                                               | 由臺銀匯入優存帳戶                               |       |  |  |  |  |  |  |
| 23  |      | 每月酱制年資一次<br>退休金優存利息 (F)                    | 0                                        |                                                                               | 由臺銀匯入優存帳戶                               |       |  |  |  |  |  |  |
| 24  |      | 每月給與金                                      | 額合計 (D+E+F)                              | 0                                                                             |                                         |       |  |  |  |  |  |  |
| 25  |      | 一次補償金(日)                                   | 0                                        |                                                                               | 由機關(學校)撥付                               |       |  |  |  |  |  |  |
| 26  | _    | 其他現金給與<br>補償金(I)                           | 46,082                                   | 本(年功)薪 * 15% * 酱制核定年資一次退休金基數<br>48,505 * 15%(無條件進位) * 6.3334 = 46,082         | 由機關(學校)撥付                               |       |  |  |  |  |  |  |
| 27  | 灾性   | 再一灾補償金 (J)                                 | 0                                        |                                                                               | 由退撫基金會核撥                                |       |  |  |  |  |  |  |
| 28  | 給與   | 可自由運用之公保養老給<br>付/倘選擇拋棄優存之公 ♪<br>保養老給付金額(K) | 1,687,974                                | 公保養老給付總額-得辦理優存金額<br>1,687,974 - 0=1,687,974                                   | 匯入臺銀優存或指定<br>之金融機構                      |       |  |  |  |  |  |  |
| 29  |      | 私校退休金(L)                                   | 0                                        |                                                                               | 由私校退撫基金會<br>計算核撥                        |       |  |  |  |  |  |  |
| 30  |      | 一次性給與合                                     | 計 (H+I+J+K+L)                            | 0                                                                             |                                         |       |  |  |  |  |  |  |
| 1   |      |                                            |                                          |                                                                               |                                         |       |  |  |  |  |  |  |
| H A |      | ➡ 退休金領取方案試                                 | 算總表-110年08月01日 一次退休                      | 金   兼領月退金   月退休金   年資及均薪資料-110年08月01日                                         |                                         |       |  |  |  |  |  |  |
|     |      | 搜尋                                         | ▼ /\ \/ 找出                               | 全部 🔲 格式設定過的顯示樣貌(   區分大小寫(  🛛 🖓                                                |                                         |       |  |  |  |  |  |  |

## - 27 -

## •ODS檔詳細試算資料 •各年退休所得明細 表

•請提醒申請人,試 算結果僅供參考,仍 以審定機關審定結果 為準,避免爭議

| -       | Œ # | 編輯( <u>E)</u> 檢視( <u>V</u> ) 推       | 入①               | 格式((             | 2) 樣:      | ŧ.           | 工作表( <u>S</u> ) | 資料(D) ]                    | L首(1)                                       | , 視窗(           | <u>W)</u> 說 | 明( <u>H</u> ) | _          | _          | _      | -                  | -         | -      | -      | -                  | _        | -      |    |        |   |        |        |        |  |        |  |        |  |        |  |        |  |        |  |        |  |        |  |        |  |        |  |        |  |        |  |        |  |        |  |        |  |        |  |        |  |        |  |        |  |        |  |        |  |        |  |        |  |        |  |        |  |        |  |        |  |        |  |        |  |        |  |        |  |        |  |        |  |        |  |        |  |        |  |        |  |        |  |   |        |      |   |     |     |   |    |   |   |  |   |  |   |   |        |  |  |
|---------|-----|--------------------------------------|------------------|------------------|------------|--------------|-----------------|----------------------------|---------------------------------------------|-----------------|-------------|---------------|------------|------------|--------|--------------------|-----------|--------|--------|--------------------|----------|--------|----|--------|---|--------|--------|--------|--|--------|--|--------|--|--------|--|--------|--|--------|--|--------|--|--------|--|--------|--|--------|--|--------|--|--------|--|--------|--|--------|--|--------|--|--------|--|--------|--|--------|--|--------|--|--------|--|--------|--|--------|--|--------|--|--------|--|--------|--|--------|--|--------|--|--------|--|--------|--|--------|--|--------|--|--------|--|--------|--|--------|--|--------|--|--------|--|--------|--|--------|--|---|--------|------|---|-----|-----|---|----|---|---|--|---|--|---|---|--------|--|--|
|         | •   | 🔒 • 🔒 •   🕠                          | ÷                | <u>a</u>         | *          |              | -<br>-          | <u>A</u> ( <del>&lt;</del> | <del>،</del> د                              | $\rightarrow$ - | A 1         | Abc           | •          | - 1        | N ₽.   | ↓ <mark>Z</mark> ↓ | $\bigvee$ |        | th     | Ş                  | $\Omega$ | •      |    |        |   |        |        |        |  |        |  |        |  |        |  |        |  |        |  |        |  |        |  |        |  |        |  |        |  |        |  |        |  |        |  |        |  |        |  |        |  |        |  |        |  |        |  |        |  |        |  |        |  |        |  |        |  |        |  |        |  |        |  |        |  |        |  |        |  |        |  |        |  |        |  |        |  |        |  |        |  |        |  |   |        |      |   |     |     |   |    |   |   |  |   |  |   |   |        |  |  |
| A45     |     | . fv                                 | Σ =              | ×#               | ·本試        | 直条统候         | 依107年7月         | 1日施行ウグ                     | \<br>\<br>文學                                | 校教職員            | 退休咨禮        | 細柳條           | 例設計,       | 試算結果       | 条服務性   | :啠並供:              | 象老,福      | 冒险仍属   | 軍以主領   | <b>笠機關</b> 室       | 定结果      | 為進・    |    |        |   |        |        |        |  |        |  |        |  |        |  |        |  |        |  |        |  |        |  |        |  |        |  |        |  |        |  |        |  |        |  |        |  |        |  |        |  |        |  |        |  |        |  |        |  |        |  |        |  |        |  |        |  |        |  |        |  |        |  |        |  |        |  |        |  |        |  |        |  |        |  |        |  |        |  |        |  |        |  |   |        |      |   |     |     |   |    |   |   |  |   |  |   |   |        |  |  |
|         | A   | B                                    |                  | D                | E          | F            | G H             | I                          |                                             | J               | K           | L             | M          | N          | 0      | P                  |           |        | R      | S                  | 7        | //     | UV |        |   |        |        |        |  |        |  |        |  |        |  |        |  |        |  |        |  |        |  |        |  |        |  |        |  |        |  |        |  |        |  |        |  |        |  |        |  |        |  |        |  |        |  |        |  |        |  |        |  |        |  |        |  |        |  |        |  |        |  |        |  |        |  |        |  |        |  |        |  |        |  |        |  |        |  |        |  |        |  |   |        |      |   |     |     |   |    |   |   |  |   |  |   |   |        |  |  |
| 27      | 灾性  | 再一灾補償金 (J)                           |                  | _                | _          | 0            |                 |                            |                                             |                 |             |               |            |            |        |                    |           |        |        |                    | 由退撫基金會核撥 |        |    |        |   |        |        |        |  |        |  |        |  |        |  |        |  |        |  |        |  |        |  |        |  |        |  |        |  |        |  |        |  |        |  |        |  |        |  |        |  |        |  |        |  |        |  |        |  |        |  |        |  |        |  |        |  |        |  |        |  |        |  |        |  |        |  |        |  |        |  |        |  |        |  |        |  |        |  |        |  |        |  |   |        |      |   |     |     |   |    |   |   |  |   |  |   |   |        |  |  |
| 28      | 給與  | 可自由運用之公保者<br>付/倘選擇拋棄優存:<br>保養老給付金額(K | ≹老給<br>之公 ♪<br>) |                  | 1,         | 587,974      |                 | 公保養老編<br>1,687,974         | 公保養老給付總額-得辦理優存金額<br>1,687,974 - 0=1,687,974 |                 |             |               |            |            |        |                    |           |        |        | 匯入臺銀優存或指定<br>之金融機構 |          |        |    |        |   |        |        |        |  |        |  |        |  |        |  |        |  |        |  |        |  |        |  |        |  |        |  |        |  |        |  |        |  |        |  |        |  |        |  |        |  |        |  |        |  |        |  |        |  |        |  |        |  |        |  |        |  |        |  |        |  |        |  |        |  |        |  |        |  |        |  |        |  |        |  |        |  |        |  |        |  |        |  |   |        |      |   |     |     |   |    |   |   |  |   |  |   |   |        |  |  |
| 29      |     | 私校退休金(L)                             |                  | 0                |            |              |                 |                            |                                             |                 |             |               |            |            |        |                    |           |        |        | 由私村                |          |        |    |        |   |        |        |        |  |        |  |        |  |        |  |        |  |        |  |        |  |        |  |        |  |        |  |        |  |        |  |        |  |        |  |        |  |        |  |        |  |        |  |        |  |        |  |        |  |        |  |        |  |        |  |        |  |        |  |        |  |        |  |        |  |        |  |        |  |        |  |        |  |        |  |        |  |        |  |        |  |        |  |   |        |      |   |     |     |   |    |   |   |  |   |  |   |   |        |  |  |
| 30      |     | 一次性                                  | 給與合調             | 計 (H+I∙          | +J+K+I     | .)           |                 |                            | (                                           | 0               |             |               |            |            |        |                    |           |        |        |                    |          |        |    |        |   |        |        |        |  |        |  |        |  |        |  |        |  |        |  |        |  |        |  |        |  |        |  |        |  |        |  |        |  |        |  |        |  |        |  |        |  |        |  |        |  |        |  |        |  |        |  |        |  |        |  |        |  |        |  |        |  |        |  |        |  |        |  |        |  |        |  |        |  |        |  |        |  |        |  |        |  |        |  |   |        |      |   |     |     |   |    |   |   |  |   |  |   |   |        |  |  |
| 31      |     |                                      |                  |                  |            |              |                 |                            |                                             |                 |             |               |            |            |        |                    |           |        |        |                    |          |        |    |        |   |        |        |        |  |        |  |        |  |        |  |        |  |        |  |        |  |        |  |        |  |        |  |        |  |        |  |        |  |        |  |        |  |        |  |        |  |        |  |        |  |        |  |        |  |        |  |        |  |        |  |        |  |        |  |        |  |        |  |        |  |        |  |        |  |        |  |        |  |        |  |        |  |        |  |        |  |        |  |   |        |      |   |     |     |   |    |   |   |  |   |  |   |   |        |  |  |
| 32      | 各年年 | 每月退休所得明細如                            | ኑ ፡              |                  |            |              |                 |                            |                                             |                 |             |               |            |            |        |                    |           |        |        |                    |          |        |    |        |   |        |        |        |  |        |  |        |  |        |  |        |  |        |  |        |  |        |  |        |  |        |  |        |  |        |  |        |  |        |  |        |  |        |  |        |  |        |  |        |  |        |  |        |  |        |  |        |  |        |  |        |  |        |  |        |  |        |  |        |  |        |  |        |  |        |  |        |  |        |  |        |  |        |  |        |  |        |  |   |        |      |   |     |     |   |    |   |   |  |   |  |   |   |        |  |  |
| 33      |     |                                      |                  |                  |            |              |                 |                            |                                             |                 |             |               | 調整         | 後實際可       | 領取每月   | 所得                 |           |        |        |                    |          |        |    |        |   |        |        |        |  |        |  |        |  |        |  |        |  |        |  |        |  |        |  |        |  |        |  |        |  |        |  |        |  |        |  |        |  |        |  |        |  |        |  |        |  |        |  |        |  |        |  |        |  |        |  |        |  |        |  |        |  |        |  |        |  |        |  |        |  |        |  |        |  |        |  |        |  |        |  |        |  |        |  |   |        |      |   |     |     |   |    |   |   |  |   |  |   |   |        |  |  |
| 34      |     | 各年度                                  | 1                | 當年所得             |            | 年所得 當年所得替代率上 |                 | E                          | 月退休金                                        |                 |             |               | 公保養老給付優惠存款 |            |        |                    |           |        | 公保     | (年 毎 陸 司 領 )       | Ħ⊽       |        |    |        |   |        |        |        |  |        |  |        |  |        |  |        |  |        |  |        |  |        |  |        |  |        |  |        |  |        |  |        |  |        |  |        |  |        |  |        |  |        |  |        |  |        |  |        |  |        |  |        |  |        |  |        |  |        |  |        |  |        |  |        |  |        |  |        |  |        |  |        |  |        |  |        |  |        |  |        |  |        |  |   |        |      |   |     |     |   |    |   |   |  |   |  |   |   |        |  |  |
| 35      |     |                                      | 替代率上限            |                  |            | 限金額          |                 | 新制實施                       | 新制實施(前) 新制實施(後)                             |                 | 月補<br>償金    | 優存利<br>率      | 可優惠<br>を   | 存款金<br>頁   | 每月利息   |                    | 4         | 年金     | 每月所得總計 |                    | 和<br>創計  | L      |    |        |   |        |        |        |  |        |  |        |  |        |  |        |  |        |  |        |  |        |  |        |  |        |  |        |  |        |  |        |  |        |  |        |  |        |  |        |  |        |  |        |  |        |  |        |  |        |  |        |  |        |  |        |  |        |  |        |  |        |  |        |  |        |  |        |  |        |  |        |  |        |  |        |  |        |  |        |  |        |  |   |        |      |   |     |     |   |    |   |   |  |   |  |   |   |        |  |  |
| 36      | 110 | 0.8.1~110.12.31                      |                  | 63.25%           |            | 3.25% 6      |                 | 9,59                       | 1                                           | 48,             | 184         | 0             | 0%         | (          | )      |                    | 0         |        | 0      | Ę                  | 57,775   |        |    |        |   |        |        |        |  |        |  |        |  |        |  |        |  |        |  |        |  |        |  |        |  |        |  |        |  |        |  |        |  |        |  |        |  |        |  |        |  |        |  |        |  |        |  |        |  |        |  |        |  |        |  |        |  |        |  |        |  |        |  |        |  |        |  |        |  |        |  |        |  |        |  |        |  |        |  |        |  |        |  |   |        |      |   |     |     |   |    |   |   |  |   |  |   |   |        |  |  |
| 37      | 111 | 1.1.1~111.12.31                      |                  | 61.759           | 1.75% 59,9 |              | 59,904          | 9,59                       | 1                                           | 48,             | 184         | 0             | 0%         | (          | )      | 0 0                |           | 0      | ţ      | 57,775             |          |        |    |        |   |        |        |        |  |        |  |        |  |        |  |        |  |        |  |        |  |        |  |        |  |        |  |        |  |        |  |        |  |        |  |        |  |        |  |        |  |        |  |        |  |        |  |        |  |        |  |        |  |        |  |        |  |        |  |        |  |        |  |        |  |        |  |        |  |        |  |        |  |        |  |        |  |        |  |        |  |        |  |   |        |      |   |     |     |   |    |   |   |  |   |  |   |   |        |  |  |
| 38      | 112 | 2.1.1~112.12.31                      |                  | 50.25%           |            | 0.25% 58     |                 | 9,59                       | 1                                           | 48,             | 184         | 0             | 0%         | (          | )      |                    | 0         |        | 0      | ţ                  | 57,775   |        |    |        |   |        |        |        |  |        |  |        |  |        |  |        |  |        |  |        |  |        |  |        |  |        |  |        |  |        |  |        |  |        |  |        |  |        |  |        |  |        |  |        |  |        |  |        |  |        |  |        |  |        |  |        |  |        |  |        |  |        |  |        |  |        |  |        |  |        |  |        |  |        |  |        |  |        |  |        |  |        |  |   |        |      |   |     |     |   |    |   |   |  |   |  |   |   |        |  |  |
| 39      | 113 | 3.1.1~113.12.31                      |                  | 58.75%           |            | 58.75%       |                 | \$8.75%                    |                                             | 58.75%          |             | 58.75%        |            | 58.75%     |        | 58.75%             |           | 58.75% |        | 58.75%             |          | 58.75% |    | 58.75% |   | 58.75% |        | 58.75% |  | 58.75% |  | 58.75% |  | 58.75% |  | 58.75% |  | 58.75% |  | 58.75% |  | 58.75% |  | 58.75% |  | 58.75% |  | 58.75% |  | 58.75% |  | 58.75% |  | 58.75% |  | 58.75% |  | 58.75% |  | 58.75% |  | 58.75% |  | 58.75% |  | 58.75% |  | 58.75% |  | 58.75% |  | 58.75% |  | 58.75% |  | 58.75% |  | 58.75% |  | 58.75% |  | 58.75% |  | 58.75% |  | 58.75% |  | 58.75% |  | 58.75% |  | 58.75% |  | 58.75% |  | 58.75% |  | 58.75% |  | 58.75% |  | 58.75% |  | ļ | 56,994 | 8,81 | 0 | 48, | 184 | 0 | 0% | ( | ) |  | 0 |  | 0 | ţ | 56,994 |  |  |
| 40      | 114 | 4.1.1~114.12.31                      |                  | 57.25%<br>55.75% |            | 57.25%       |                 | 57.25%                     |                                             | 57.25%          |             | ļ             | 55,539     | 7,35       | 5      | 48,                | 184       | 0      | 0%     | (                  | )        |        | 0  |        | 0 | ţ      | 55,539 |        |  |        |  |        |  |        |  |        |  |        |  |        |  |        |  |        |  |        |  |        |  |        |  |        |  |        |  |        |  |        |  |        |  |        |  |        |  |        |  |        |  |        |  |        |  |        |  |        |  |        |  |        |  |        |  |        |  |        |  |        |  |        |  |        |  |        |  |        |  |        |  |        |  |        |  |   |        |      |   |     |     |   |    |   |   |  |   |  |   |   |        |  |  |
| 41      | 115 | 5.1.1~115.12.31                      |                  |                  |            | ŗ,           | 54,084          | 5,90                       | 0                                           | 48,             | 184         | 0             | 0%         | (          | )      |                    | 0         |        | 0      | , r                | 54,084   |        |    |        |   |        |        |        |  |        |  |        |  |        |  |        |  |        |  |        |  |        |  |        |  |        |  |        |  |        |  |        |  |        |  |        |  |        |  |        |  |        |  |        |  |        |  |        |  |        |  |        |  |        |  |        |  |        |  |        |  |        |  |        |  |        |  |        |  |        |  |        |  |        |  |        |  |        |  |        |  |        |  |   |        |      |   |     |     |   |    |   |   |  |   |  |   |   |        |  |  |
| 42      | 116 | 6.1.1~116.12.31                      |                  | 54.259           | 6          | ,            | 52,628          | 4,44                       | 4                                           | 48,             | 184         | 0             | 0%         | (          | )      |                    | 0         |        | 0      | ļ,                 | 52,628   |        |    |        |   |        |        |        |  |        |  |        |  |        |  |        |  |        |  |        |  |        |  |        |  |        |  |        |  |        |  |        |  |        |  |        |  |        |  |        |  |        |  |        |  |        |  |        |  |        |  |        |  |        |  |        |  |        |  |        |  |        |  |        |  |        |  |        |  |        |  |        |  |        |  |        |  |        |  |        |  |        |  |   |        |      |   |     |     |   |    |   |   |  |   |  |   |   |        |  |  |
| 43      | 117 | 7.1.1~117.12.31                      |                  | 52.759           | 6          | ŗ,           | 51,173          | 2,98                       | 9                                           | 48,             | 184         | 0             | 0%         | (          | )      |                    | 0         |        | 0      | , r                | 51,173   |        |    |        |   |        |        |        |  |        |  |        |  |        |  |        |  |        |  |        |  |        |  |        |  |        |  |        |  |        |  |        |  |        |  |        |  |        |  |        |  |        |  |        |  |        |  |        |  |        |  |        |  |        |  |        |  |        |  |        |  |        |  |        |  |        |  |        |  |        |  |        |  |        |  |        |  |        |  |        |  |        |  |   |        |      |   |     |     |   |    |   |   |  |   |  |   |   |        |  |  |
| 44      |     | 118.1.1以後                            |                  | 51.259           | 6          | 4            | 19,718          | 1,53                       | 4                                           | 48,             | 184         | 0             | 0%         | (          | )      |                    | 0         |        | 0      | 4                  | 49,718   |        |    |        |   |        |        |        |  |        |  |        |  |        |  |        |  |        |  |        |  |        |  |        |  |        |  |        |  |        |  |        |  |        |  |        |  |        |  |        |  |        |  |        |  |        |  |        |  |        |  |        |  |        |  |        |  |        |  |        |  |        |  |        |  |        |  |        |  |        |  |        |  |        |  |        |  |        |  |        |  |        |  |   |        |      |   |     |     |   |    |   |   |  |   |  |   |   |        |  |  |
| 45      | ※註: | 本試算系統係依107年                          | ₽7月1日            | 日施行之             | 公立學        | ·<br>校教職員    | 褪休資遣撫           | ·<br>銄條例設計                 | ,試算                                         | 結果係服            | 服務性質並       | ·<br>並供參考     | 。<br>• 實際仍 | ·<br>b應以主管 | 機關塞定   | ·<br>E結果為          | 進・        |        |        |                    |          |        |    |        |   |        |        |        |  |        |  |        |  |        |  |        |  |        |  |        |  |        |  |        |  |        |  |        |  |        |  |        |  |        |  |        |  |        |  |        |  |        |  |        |  |        |  |        |  |        |  |        |  |        |  |        |  |        |  |        |  |        |  |        |  |        |  |        |  |        |  |        |  |        |  |        |  |        |  |        |  |        |  |   |        |      |   |     |     |   |    |   |   |  |   |  |   |   |        |  |  |
| 46      |     |                                      |                  |                  |            |              |                 |                            |                                             |                 |             |               |            |            |        |                    |           |        |        |                    |          |        | I  |        |   |        |        |        |  |        |  |        |  |        |  |        |  |        |  |        |  |        |  |        |  |        |  |        |  |        |  |        |  |        |  |        |  |        |  |        |  |        |  |        |  |        |  |        |  |        |  |        |  |        |  |        |  |        |  |        |  |        |  |        |  |        |  |        |  |        |  |        |  |        |  |        |  |        |  |        |  |        |  |   |        |      |   |     |     |   |    |   |   |  |   |  |   |   |        |  |  |
| 47      |     |                                      |                  |                  |            |              |                 |                            |                                             |                 |             |               |            |            |        |                    |           |        |        |                    |          | ľ      | I  |        |   |        |        |        |  |        |  |        |  |        |  |        |  |        |  |        |  |        |  |        |  |        |  |        |  |        |  |        |  |        |  |        |  |        |  |        |  |        |  |        |  |        |  |        |  |        |  |        |  |        |  |        |  |        |  |        |  |        |  |        |  |        |  |        |  |        |  |        |  |        |  |        |  |        |  |        |  |        |  |   |        |      |   |     |     |   |    |   |   |  |   |  |   |   |        |  |  |
| 48      |     |                                      |                  |                  |            |              |                 |                            |                                             |                 |             |               |            |            |        |                    |           |        |        |                    |          |        |    |        |   |        |        |        |  |        |  |        |  |        |  |        |  |        |  |        |  |        |  |        |  |        |  |        |  |        |  |        |  |        |  |        |  |        |  |        |  |        |  |        |  |        |  |        |  |        |  |        |  |        |  |        |  |        |  |        |  |        |  |        |  |        |  |        |  |        |  |        |  |        |  |        |  |        |  |        |  |        |  |   |        |      |   |     |     |   |    |   |   |  |   |  |   |   |        |  |  |
| 10      |     |                                      |                  |                  |            |              |                 |                            |                                             |                 |             |               |            |            | _      |                    |           |        |        |                    |          |        |    |        |   |        |        |        |  |        |  |        |  |        |  |        |  |        |  |        |  |        |  |        |  |        |  |        |  |        |  |        |  |        |  |        |  |        |  |        |  |        |  |        |  |        |  |        |  |        |  |        |  |        |  |        |  |        |  |        |  |        |  |        |  |        |  |        |  |        |  |        |  |        |  |        |  |        |  |        |  |        |  |   |        |      |   |     |     |   |    |   |   |  |   |  |   |   |        |  |  |
| • 📃<br> |     | ▲ 退休金領取                              | 方案試算             | 章總表-1            | 10年08      | 月01日         | <br>  一次退(      | 木金 兼領                      | 月退金                                         | 注 月i            | 退休金         | 年資            | 及均薪資;      | 料-110年(    | )8月01E | 3                  |           |        |        |                    |          |        |    |        |   |        |        |        |  |        |  |        |  |        |  |        |  |        |  |        |  |        |  |        |  |        |  |        |  |        |  |        |  |        |  |        |  |        |  |        |  |        |  |        |  |        |  |        |  |        |  |        |  |        |  |        |  |        |  |        |  |        |  |        |  |        |  |        |  |        |  |        |  |        |  |        |  |        |  |        |  |        |  |   |        |      |   |     |     |   |    |   |   |  |   |  |   |   |        |  |  |
| 1       |     | 搜尋                                   |                  |                  |            | •            | 、 🔨 找!          | 出全部 🗌 格                    | 式設定                                         | 2過的顯:           | 示樣貌(        | 區分大           | (小寫)       | A I        |        |                    |           |        |        |                    |          |        |    |        |   |        |        |        |  |        |  |        |  |        |  |        |  |        |  |        |  |        |  |        |  |        |  |        |  |        |  |        |  |        |  |        |  |        |  |        |  |        |  |        |  |        |  |        |  |        |  |        |  |        |  |        |  |        |  |        |  |        |  |        |  |        |  |        |  |        |  |        |  |        |  |        |  |        |  |        |  |        |  |   |        |      |   |     |     |   |    |   |   |  |   |  |   |   |        |  |  |
| 1       |     |                                      |                  |                  |            |              | 1               |                            |                                             |                 |             |               |            | u          |        |                    |           |        |        |                    |          |        |    |        |   |        |        |        |  |        |  |        |  |        |  |        |  |        |  |        |  |        |  |        |  |        |  |        |  |        |  |        |  |        |  |        |  |        |  |        |  |        |  |        |  |        |  |        |  |        |  |        |  |        |  |        |  |        |  |        |  |        |  |        |  |        |  |        |  |        |  |        |  |        |  |        |  |        |  |        |  |        |  |   |        |      |   |     |     |   |    |   |   |  |   |  |   |   |        |  |  |